## Se você não tem cadastro no MEU SESI, siga as instruções abaixo:

1 – Acesse a página de login do Meu Sesi <u>https://www.sesisp.org.br/meu-sesi</u>

2 – Clique em "CADASTRE-SE".

| Login                             |
|-----------------------------------|
| E-mail / CPF                      |
| 🔒 Senha                           |
| ENTRAR                            |
| Esqueceu a senha ?                |
| <br>Não tem Usuário ? CADASTRE-SE |

3 – Agora é necessário preencher os campos com os seus dados e depois clicar em "Próximo".

|                                                                             |                                         | 🛐 meu <b>SESI</b>                 |                              |   |
|-----------------------------------------------------------------------------|-----------------------------------------|-----------------------------------|------------------------------|---|
| 8                                                                           | Ø                                       | 0                                 | 0                            | e |
| DADOS PESSO                                                                 | AIS                                     |                                   |                              |   |
| Estrangeiro 🜔 Não                                                           | ⊖ Sim                                   |                                   |                              |   |
| Por favor, qual o número                                                    | o do seu CPF digite o número            | *                                 |                              |   |
| Diga qual seu nome cor                                                      | mpleto*                                 | , como podemos te ch              | namar nome social (opcional) |   |
| Sua data de nasciment                                                       | o_dd/mm/aaaa *                          | sexo selecione * v e estado civil | selecione * v                |   |
| Informe uma senha di                                                        | gite sua senha* confi                   | rme sua senha digite novamente*   |                              |   |
| * Minimo de 8 caracteres                                                    |                                         |                                   |                              |   |
| <ul> <li>* Ao menos 1 número</li> <li>* Ao menos 1 letra maiúscu</li> </ul> | la                                      |                                   |                              |   |
| * Ao menos 1 letra minúscu<br>* Ao menos 1 caracter espe                    | la<br>ecial @ , # \$ % ^ & * ? _ ~ () . |                                   |                              |   |
| Nível de segurança da senh                                                  | α:                                      |                                   |                              |   |

4 – Preencha seus dados de contato e depois clique em "Próximo".

|                          | s meu <b>SE</b>                | SI               |   |   |
|--------------------------|--------------------------------|------------------|---|---|
| 8                        | 2                              |                  | C | P |
| CONTATO                  | confirme seu e-mail seu@email. | om br *          |   |   |
| Seu celular DDD* número* | , telefone Residencial DDD     | número(opcional) |   |   |
| Voltar Próximo           |                                |                  |   |   |

5 – Preencha seus dados de Endereço e depois clique em "Próximo"

|                  |                                 | si meuSESI                    |                        |  |
|------------------|---------------------------------|-------------------------------|------------------------|--|
| 8                | 0                               |                               | C                      |  |
| ENDEREÇO         |                                 |                               |                        |  |
| Informe seu CEP  | digite o número *, endereço     | ne da rua, avenida etc *      | , Nºdigite o número *  |  |
| Complemento ex   | Apto 22 (opcional) , seu bairro | e su                          | ua Cidade digite nome* |  |
| Estado selecione | * v, sua unidade SESI-SP        | favorita selecione (opcional) | •                      |  |

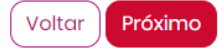

6 – (Não obrigatório) Preencha as informações da empresa em que trabalha.

Voltar Salvar

|                                                                                                    |                                                                                                    |                                                                                                    |                                                                                                    | •                                                                                                    |                                                                                                    |
|----------------------------------------------------------------------------------------------------|----------------------------------------------------------------------------------------------------|----------------------------------------------------------------------------------------------------|----------------------------------------------------------------------------------------------------|----------------------------------------------------------------------------------------------------|----------------------------------------------------------------------------------------------------|
| MPREGAD                                                                                                    | OR                                                                                                    |                                                                                                    |                                                                                                    |                                                                                                    |                                                                                                    |
| forme CNPJ digi                                                                                                    | te o número (opcional)                                                                                                    |                                                                                                    |                                                                                                    |                                                                                                    |                                                                                                    |
| npresa razão so                                                                                                    | ocial (opcional)                                                                                                    | , sua ocupação                                                                                                    | selecione (opcione                                                                                                    | al)                                                                                                    | ~                                                                                                    |
| Voltar Próxi                                                                                                    | mo                                                                                                    |                                                                                                    |                                                                                                    |                                                                                                    |                                                                                                    |
|                                                                                                    |                                                                                                    |                                                                                                    |                                                                                                    |                                                                                                    |                                                                                                    |
|                                                                                                    |                                                                                                    |                                                                                                    |                                                                                                    |                                                                                                    |                                                                                                    |
| aia os Termo                                                                                                    | o de Uso e clique em                                                                                                    | "Li e estou de acorc                                                                                                    | o com os terr                                                                                                    | nos de uso".                                                                                                    |                                                                                                    |
| eia os Termo                                                                                                    | o de Uso e clique em                                                                                                    | "Li e estou de acorc                                                                                                    | o com os terr                                                                                                    | nos de uso".                                                                                                    |                                                                                                    |
| eia os Termc                                                                                                    | o de Uso e clique em                                                                                                    | "Li e estou de acorc                                                                                                    | o com os terr                                                                                                    | nos de uso".                                                                                                    |                                                                                                    |
| eia os Termc                                                                                                    | o de Uso e clique em                                                                                                    | "Li e estou de acorc                                                                                                    | o com os terr                                                                                                    | nos de uso".                                                                                                    |                                                                                                    |
| eia os Termc                                                                                                    | o de Uso e clique em                                                                                                    | "Li e estou de acorc                                                                                                    | o com os terr                                                                                                    | nos de uso".                                                                                                    |                                                                                                    |
| eia os Termo                                                                                                    | o de Uso e clique em                                                                                                    | "Li e estou de acorc                                                                                                    | o com os terr                                                                                                    | nos de uso".                                                                                                    |                                                                                                    |
| eia os Termo<br>E <b>RMO DE U</b>                                                                                                    | o de Uso e clique em<br>JSO                                                                                                    | "Li e estou de acorc                                                                                                    | o com os tern                                                                                                    | nos de uso".                                                                                                    |                                                                                                    |
| eia os Termo                                                                                                    | o de Uso e clique em<br>JSO                                                                                                    | "Li e estou de acorc                                                                                                    | o com os tern                                                                                                    | nos de uso".                                                                                                    |                                                                                                    |
| eia os Termo<br>ERMO DE U                                                                                                    | o de Uso e clique em<br>JSO                                                                                                    | "Li e estou de acorc                                                                                                    | o com os tern                                                                                                    | nos de uso".                                                                                                    |                                                                                                    |
| eia os Termo<br>ERMO DE U<br>Informações gerais<br>bjeto: termos do acordo<br>idastradas pelos usuário                                                                                                    | o de Uso e clique em<br>JSO                                                                                                    | "Li e estou de acorc                                                                                                    | o com os tern<br>ESI<br>tuição, com o objetivo de re<br>essas informações são cole                                                         | nos de uso".<br>esguardar a segurança e a privaci<br>tadas e tratadas durante a navego                                                                                 | dade das informações<br>ação.                                                                        |
| eia os Termo<br>ERMO DE U<br>Informações gerais<br>objeto: termos do acordo<br>adastradas pelos usuário:<br>compromisso: o SESI-SF<br>exigido para alguns con                                                         | o de Uso e clique em<br>JSO<br>• estabelecido aos usuários do SESI-SP par<br>is que acessam o portal www.sesisp.org.br<br>P preza pela segurança das informações do<br>tietidos e serviços de acesso personalizado                          | "Li e estou de acorc<br>is meus<br>ra uso dos serviços fornecidos pela insti<br>e suas aplicações, para esclarecer conc<br>s usuários cadastrados e dos visitantes o                                                                                         | o com os tern<br>ESI<br>tuição, com o objetivo de re<br>essas informações são cole<br>le seu portal. O acesso aos o                        | nos de uso".<br>sguardar a segurança e a privaci<br>tadas e tratadas durante a navegi                                                                                  | dade das informações<br>ação.<br>ituito, e o cadastramento prévio                                    |
| eia os Termo<br>ERMO DE U<br>Informações gerais<br>bjeto: termos do acordo<br>adastradas pelos usuário:<br>ompromisso: o SESI-SP<br>exigido para alguns con<br>viso legal: Instituição es<br>e 23 abril de 2014 (Marc | o de Uso e clique em<br>o de Uso e clique em<br>JSO<br>P preza pela segurança das informações do<br>treidos e serviços de acesso personalizado<br>stá em consonância com os princípios, gar<br>co Civil da Internet) e Lei Geral de Proteçi | "Li e estou de acorc<br>is meus<br>ra uso dos serviços fornecidos pela insti<br>e suas aplicações, para esclarecer conc<br>s usuários cadastrados e dos visitantes o<br>antias, direitos e deveres para o uso da 1<br>ão de Dados Pessoais (LGPD), Lei nº 1: | <b>ESI</b><br>tuição, com o objetivo de re<br>essas informações são cole<br>le seu portal. O acesso aos co<br>internet no Brasil, bem como | nos de uso".<br>sguardar a segurança e a privaci<br>tadas e tratadas durante a navegi<br>conteúdos e serviços é livre e gra<br>o com os relativos aos Dados Pe<br>118. | dade das informações<br>ação.<br>ituito, e o cadastramento prévio<br>ssoais, conforme Lei nº 12.965, |

8 – Agora o seu cadastro foi feito no Meu Sesi. Mas, para finalizar o processo, entre no seu e-mail e ative seu cadastro no e-mail enviado pelo sistema.

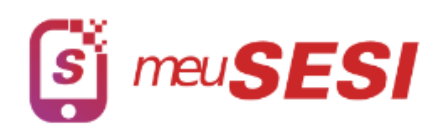

## Olá,

CADASTRO REALIZADO COM SUCESSO!

Você receberá um e-mail do SESI-SP com link de ativação de seu cadastro. Caso não tenha recebido o e-mail de ativação verifique a sua caixa de Spam ou <u>CLIQUE AQUI</u> aqui para reenviarmos.

**Importante:** O seu acesso aos recursos do Meu SESI será liberado após ativação.

Após a ativação do cadastro, retorne à página de inscrição do núcleo de dança <u>https://sorocaba.sesisp.org.br/noticia/nucleo-de-danca-</u> <u>do-sesi-sorocaba-abre-inscricoes-para-curso-gratuito</u>